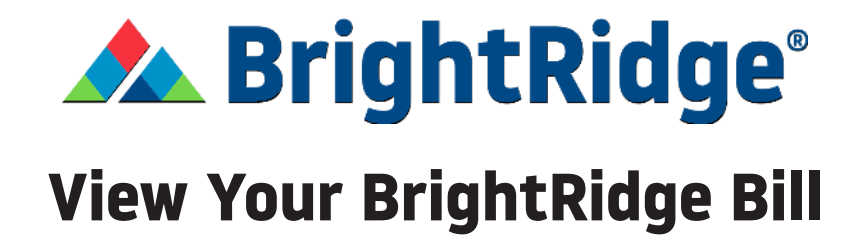

1. Log into your SmartHub account.

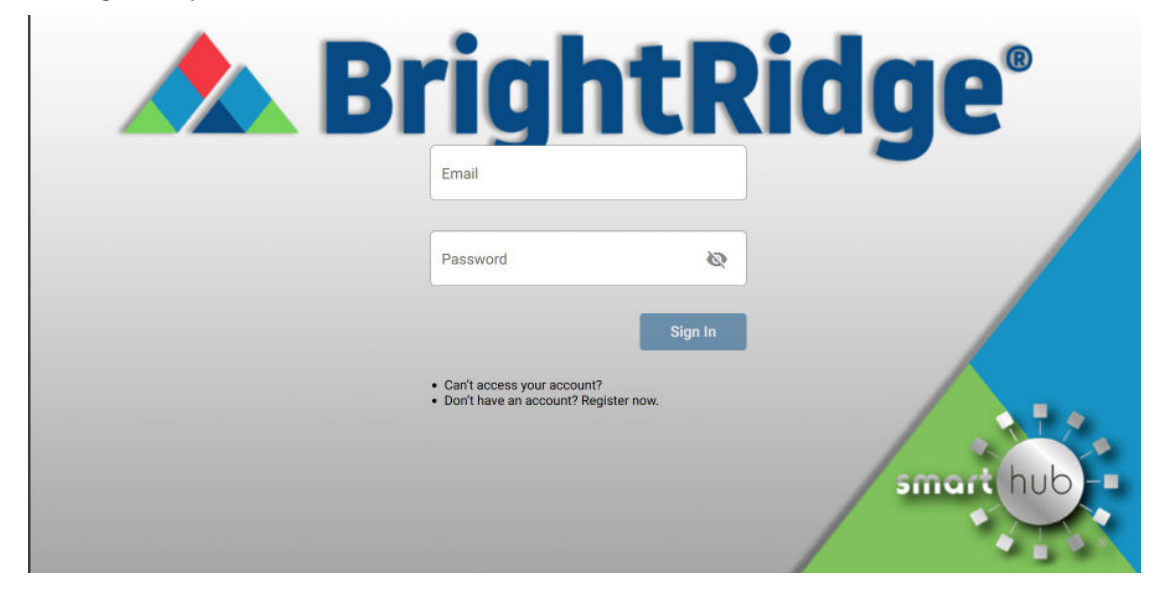

2. Select Bill & Pay on the top left hand side of the screen.

| BILL & PAY          | ~ | NOTIFICATIONS (3)                                                                                                    | 🌲 Go to All Notification:                            |
|---------------------|---|----------------------------------------------------------------------------------------------------|------------------------------------------------------|
| JSAGE               | ~ |                                                                                                    |                                                      |
| MY SERVICES         |   | New Energy Usage Functionality Available Nov!<br>We are excited to introduce new energy usage functionality within SmartHub! Your energy usage is now broken down i<br>to help you understand your monthly electric usage. If a usage pattern is not accurate, please complete your Home Pro | nto unique energy patterns<br>file by clicking here. |
| OCUMENTS            |   | Chark out our new feature My Serviced                                                                                                    |                                                      |
| CONTACT US          | ~ | My Services, available in the SmartHub app and SmartHub web, allows for easy broadband service sign-up if you have<br>Now" flyer from us. Check it out today by clicking here!                                                                                                    | received an "Available                               |
| SETTINGS            | ~ | Stay Connected with our Quarterly Newsletter!<br>Sign up for our Get Connect quarterly newsletter by clicking here. You can always access all our newsletters on our we                                                                                                    | bsite under the ABOUT tab.                           |
| Report Power Outage |   |                                                                                                    |                                                      |
| Report An Issue     |   |                                                                                                    |                                                      |
| Make A Payment      |   | CUSTOMER OVERVIEW                                                                                                    | 🚦 Go To Make A Paymen                                |
| Notifications       |   |                                                                                                    |                                                      |
| Pige Out            |   |                                                                                                    |                                                      |

3. Click the Billing History option from the drop down.

| or an artight Ridge 🖌                                |   | номе                                                                                                    |                           |  |  |  |
|------------------------------------------------------|---|----------------------------------------------------------------------------------------------------|---------------------------|--|--|--|
| BILL & PAY<br>Auto Pay Program                       | ^ | NOTIFICATIONS (2)                                                                                                    | 🌲 Go to All Notifications |  |  |  |
| Billing History<br>Make a Payment<br>Payment History |   | Avoid the Paper Clutter with Paperless Billing!<br>Paperless Billing allows you to receive your monthly energy bill via email. Sign up today through your SmartHub App. Click<br>information on Paperless Billing.            | here for more             |  |  |  |
| JSAGE                                                | v | Check out our new feature, My Services!<br>My Services, available in the SmartHub app and SmartHub web, allows for easy broadband service sign-up if you have rec<br>Now' flyer from us. Check it out today by clicking here! | eived an "Available       |  |  |  |
| OCUMENTS                                             |   | CUSTOMER OVERVIEW                                                                                                    | 🖺 Go To Make A Payment    |  |  |  |
| ONTACT US                                            | ~ |                                                                                                    |                           |  |  |  |
| ETTINGS                                              | ~ |                                                                                                    | Pay                       |  |  |  |
| Report Power Outage                                  |   |                                                                                                    |                           |  |  |  |

4. Use the dark blue dropdown bar near the top of the screen to choose which account you want to view the bill for.

| 🏫 🔺 BrightRidge <sup>.</sup>                                                           |   | BILLING HISTORY    |                        |                          |             |         |  |
|----------------------------------------------------------------------------------------|---|--------------------|------------------------|--------------------------|-------------|---------|--|
| BILL & PAY<br>Auto Pay Program<br>Billing History<br>Make a Payment<br>Payment History | ^ | Sort by Customer   | Name O Sort by Account | Number O Sort by Service | e Address : | -       |  |
| USAGE<br>MY SERVICES<br>DOCUMENTS                                                      | × |                    |                        |                          |             |         |  |
| CONTACT US<br>SETTINGS                                                                 | v | Internet Samiae -  | 01/12/2024             | 600.03                   | \$0.00      | 800.02  |  |
| Report Power Outage     Submit Inquiry                                                 | e | Auto Pay           | 00162021               | View Bill                | 90.00       | 494.74  |  |
| Make a Payment                                                                         |   | Internet Service - | 12/11/2023             | \$90.93<br>View Bill     | \$0.00      | \$90.93 |  |

5. Click the blue View Bill link under the paperless column and your bill will open. You can now view your bill or print it for your records.

| 🏫 🛦 BrightRidge'                                                |     | BILLING HISTORY                |              |                      |             |           |  |  |
|-----------------------------------------------------------------|-----|--------------------------------|--------------|----------------------|-------------|-----------|--|--|
| BILL & PAY<br>Auto Pay Program<br>Billing History               | ^   | ≡                              |              |                      |             |           |  |  |
| Make a Payment                                                  |     | Account                        | Billing Date | Paperless            | Adjustments | Total Due |  |  |
| USAGE<br>MY SERVICES                                            | ~   | Internet Service –<br>Auto Pay | 03/12/2024   | \$90.93<br>View Bill | \$0.00      | \$90.93   |  |  |
| DOCUMENTS                                                       | - 1 | Internet Service -             | 02/13/2024   | \$90.93<br>View Bill | \$0.00      | \$90.93   |  |  |
| DOCOMENTO                                                       |     | Auto Pay                       |              | VIEW DIII            |             |           |  |  |
| CONTACT US                                                      | ~   |                                |              |                      |             |           |  |  |
| SETTINGS                                                        | ~   | Internet Service –             | 01/12/2024   | \$90.93              | \$0.00      | \$90.93   |  |  |
| <ul> <li>Report Power Outage</li> <li>Submit Inquiry</li> </ul> |     | Auto Pay                       |              | View Bill            |             |           |  |  |